# ПОДСИСТЕМА «МАЛЫЕ ЗАКУПКИ» СВЕРДЛОВСКОЙ ОБЛАСТИ

Руководство пользователя для поставщиков

## АННОТАЦИЯ

Настоящий документ является руководством пользователя подсистемы «Малые закупки» и содержит описание порядка работы поставщиков в Системе.

Руководство состоит их двух разделов:

- Подготовка к работе.
- Описание операций.

Раздел «Подготовка к работе» содержит информацию о составе и содержании дистрибутивного носителя данных, порядке установки программного комплекса, а также его последующего запуска и проверки работоспособности.

Раздел «Описание операций» содержит описание всех функций и задач, выполняемых при работе с программным комплексом.

## СОДЕРЖАНИЕ

| 1. | Подготовка к работе                        | 4  |
|----|--------------------------------------------|----|
|    | 1.1. НАСТРОЙКА РАБОЧЕГО МЕСТА              | 4  |
| 2. | Описание операций                          | 9  |
|    | 2.1. Вход в систему                        | 9  |
|    | 2.2. РАБОТА С ОФЕРТАМИ                     | 12 |
|    | 2.2.1. Создание новой оферты               | 12 |
|    | 2.2.2. Редактирование опубликованных оферт | 16 |
|    | 2.3. ПОДАЧА ЗАЯВКИ НА УЧАСТИЕ В ЗАКУПКЕ    | 18 |

## 1. ПОДГОТОВКА К РАБОТЕ

## 1.1. Настройка рабочего места

Для корректной работы Системы необходимо добавить адрес Портала в список «Надежные узлы» для обеспечения успешной работы используемых в комплексе функций (*Рисунок1*).

| Свойства браузера                                                                                                    | ? ×                                 |
|----------------------------------------------------------------------------------------------------|-------------------------------------|
| Надежные сайты                                                                                                    | ×                                   |
| Вы можете добавлять в эту зону веб-сайт<br>из нее. Заданные для зоны параметры без<br>использоваться для всех ее сайтов. | ты и удалять их<br>зопасности будут |
| Добавить в зону следующий узел:                                                                                          |                                     |
| http://torgi.midural.ru/                                                                                                 | Добавить                            |
| Веб-сайты:                                                                                                    | Удалить                             |
| Для всех сайтов этой зоны требуется проверка                                                                             | а серверов (https:)<br>Закрыть      |
| Включить защищенный режим (потребуется<br>Internet Explorer)<br>Другой                                                   | перезапуск<br>По умолчанию          |
| Выбрать уровень безопасности по умоли                                                                                    |                                     |
|                                                                                                    | INNIO ANY BLEX SUN                  |
| OK OTM                                                                                                    | ена Применить                       |

Рисунок 1. Добавление адреса Портала в список надежных узлов

Необходимо разрешить использование выплывающих окон. Для этого открываем Свойства обозревателя интернет-браузера и переходим к вкладке Конфиденциальность (Рисунок 2) и нажимаем кнопку [Параметры]. При этом переходим к настройке параметров всплывающих окон (Рисунок 3).

## МАЛЫЕ ЗАКУПКИ

| зойства браузер             | ba                                     |                   | ?                            | ×    |
|-----------------------------|----------------------------------------|-------------------|------------------------------|------|
| Содержание<br>Общие         | Подключения<br>Безопасность            | Программы<br>Конф | Дополнител<br>иденциальность | ьно  |
| Параметры                   |                                        |                   |                              |      |
|                             |                                        | Сайты             | Дополнительн                 | ю    |
| Расположение                |                                        |                   |                              |      |
| Никогда не р<br>запрашивать | разрешать веб-сайт<br>ваше местонахожд | ам<br>цение       | Очистить сайт                | гы   |
| Блокирование в              | сплывающих окон                        |                   |                              |      |
| 🗹 Включить бл               | юкирование всплые                      | зающих окон       | Параметры                    |      |
| InPrivate                   |                                        |                   | R DEXMAE InDriv:             | ate  |
|                             | анели инструменто                      | ю и расширения    | в режине тигни               | ate  |
|                             |                                        |                   |                              |      |
|                             |                                        |                   |                              |      |
|                             |                                        |                   |                              |      |
|                             |                                        |                   |                              |      |
|                             |                                        |                   |                              |      |
|                             |                                        |                   |                              |      |
|                             |                                        |                   |                              |      |
|                             |                                        |                   |                              |      |
|                             |                                        |                   |                              |      |
|                             | 0                                      | К Отме            | ена Приме                    | нить |

Рисунок 2. Вкладка Конфиденциальность

РУКОВОДСТВО ПОЛЬЗОВАТЕЛЯ

| Параметры блокирования всплывающих окон                                                                                               | ×             |  |  |  |  |
|----------------------------------------------------------------------------------------------------|---------------|--|--|--|--|
| Исключения                                                                                                    |               |  |  |  |  |
| Всплывающие окна сейчас заблокированы. Вы можете<br>разрешить всплывающие окна с определенных веб-сай<br>добавив сайты в список ниже. | тов,          |  |  |  |  |
| Адрес веб-сайта, который будет разрешен:                                                                                              |               |  |  |  |  |
| http://torgi.midural.ru/                                                                                                    | Добавить      |  |  |  |  |
| Разрешенные веб-сайты:                                                                                                    |               |  |  |  |  |
|                                                                                                    | Удалить       |  |  |  |  |
|                                                                                                    | Удалить все   |  |  |  |  |
|                                                                                                    |               |  |  |  |  |
|                                                                                                    |               |  |  |  |  |
|                                                                                                    |               |  |  |  |  |
|                                                                                                    |               |  |  |  |  |
|                                                                                                    |               |  |  |  |  |
| Уведомления и уровень блокировки:                                                                                                    |               |  |  |  |  |
| 🖂 Подавать звуковой сигнал, если всплывающее окно заблоки                                                                             | ировано.      |  |  |  |  |
| Отображать панель уведомлений, если всплывающее окно з                                                                                | аблокировано. |  |  |  |  |
| Уровень блокировки:                                                                                                    |               |  |  |  |  |
| Средний: блокировать большинство автоматически всплывающих окон 🛛 🗸                                                                   |               |  |  |  |  |
| <u>Дополнительные сведения о блокировании</u><br>всплывающих окон                                                                     | Закрыть       |  |  |  |  |

Рисунок 3. Настройка параметров всплывающих окон

Необходимо добавить адрес Портала в список веб-узлов, имеющих разрешение на использование всплывающих окон.

Также необходимо разрешить Элементы ActiveX и модули подключения Internet Explorer и установить параметры для автоматической загрузки файлов. Для этого необходимо перейти к вкладке **«Безопасность»** формы **«Свойства обозревателя»,** нажать кнопку **[Другой]** и в появившейся форме **«Параметры безопасности»** найти элементы ActiveX и выбрать «Разрешить» <u>для всех</u> элементов ActiveX (*Pucyнoк4*), в разделе **«Загрузка»**, в пункте **«Автоматические запросы на загрузку файлов»** установить флаг в пункте **«Включить»** (*Pucyнoк 5*).

РУКОВОДСТВО ПОЛЬЗОВАТЕЛЯ

СТРАНИЦА 7

#### МАЛЫЕ ЗАКУПКИ

| Свойства браузера                                                                                                    | ? ×                                                                                                    |   |
|----------------------------------------------------------------------------------------------------|----------------------------------------------------------------------------------------------------|---|
| Содержание Подключения Программы<br>Общие Безопасность Кон                                                                                                    | Дополнительно<br>Параметры безопасности - зона Интернета                                                                                                    | × |
| Выберите зону для параметры ее параметров без<br>Интернет Местная Надежные Ог<br>сайты Ос<br>Интернет Зоналля веб-сайтов, не включенных в з<br>надежных и опасных сайтов.<br>Уровень безопасности для этой зоны<br>Разрешенные уровни: от среднего до высокой<br>— Подходит для большинства сайти<br>— Подходит для большинства сайти<br>— Перед скачиванием опасного сод<br>выводится запрос<br>— Неподписанные элементы ActiveX | Параметры<br>Элементы ActiveX и модули подключения<br>Автоматические запросы элементов управления ActiveX<br>Включить<br>Отключить<br>Отключить<br>Отключить<br>Отключить<br>Отключить<br>Отключить<br>Отключить<br>Отключить<br>Отключить<br>Отключить<br>Отключить<br>Отключить<br>Отключить<br>Отключить<br>Отключить<br>Отключить<br>Отключить<br>Отключить<br>Отключить<br>Отключить<br>Отключить<br>Сородлагать<br>Запуск элементов ActiveX и модулей подключения<br>Включить<br>Отключить<br>Отключить<br>Отключить<br>Сорос особых параметров<br>На уровень: Выше среднего (по умолчанию) Сбросить |   |
| OK OT                                                                                                    | мена Применить                                                                                                    |   |

Рисунок 4. Настройка разрешений веб-браузера

РУКОВОДСТВО ПОЛЬЗОВАТЕЛЯ

| МАЛЫЕ ЗАКУПКИ |  |
|---------------|--|
|               |  |

| Параметры безопасности - зона надежных узлов 🛛 🛛 🔀             |
|----------------------------------------------------------------|
| с Параметры                                                    |
| 💞 Свободный ХАМІ. 💌                                            |
| • Включить                                                     |
| О Отключить                                                    |
| Предлагать                                                     |
| 🛃 Загрузка                                                     |
| 💽 🛃 Автоматические запросы на загрузку файлов                  |
| Включить                                                       |
| О Отключить                                                    |
| 📑 Загрузка файла                                               |
| 💿 Включить                                                     |
| О Отключить                                                    |
| 🛃 Загрузка шрифта                                              |
| 💽 Включить                                                     |
| Отключить                                                      |
| 🔾 Предлагать 🗸                                                 |
|                                                                |
| *Изменения вступают в силу после перезапуска Internet Explorer |
| Сброс особых вараметров                                        |
|                                                                |
| На уровень: Средний (по умолчанию)                             |
|                                                                |
| ОК Отмена                                                      |

Рисунок 5. Установка параметра загрузки файлов

Для корректного подписания документов ЭП на портале малых закупок Свердловской области необходимо установить расширение (плагин, надстройка) ХСгурt 1.0.7.70. Файлы для установки вы можете найти в разделе «Документация по работе с порталом > Поставщикам» (Рисунок 6)

| поставщики            | ЗАКАЗЧИКИ              | ОФЕРТЫ  | ИЗВЕЩЕНИЯ | КОНТРАКТЫ | ДОКУМЕНТАЦИЯ ПО РАБОТЕ С ПОРТАЛОМ |
|-----------------------|------------------------|---------|-----------|-----------|-----------------------------------|
| Главная > Документаци | я по работе с порталом |         |           |           |                                   |
| Докумен               | тация п                | о рабо  | те с порт | алом      |                                   |
|                       |                        |         |           |           |                                   |
| Заказинкам            | Поста                  | PUUAKAM |           |           |                                   |
|                       |                        |         |           |           |                                   |
|                       |                        |         |           |           |                                   |
|                       |                        |         |           |           |                                   |

Рисунок 6. Документация по работе с порталом

## 2. ОПИСАНИЕ ОПЕРАЦИЙ

## 2.1. Вход в систему

Для входа в систему поставщик должен пройти по адресу <u>http://torgi.midural.ru/smallpurchases/</u> и в верхнем правом углу нажать на ссылку «Вход для поставщиков»

| вход для | Я ЗАКАЗЧИКОВ      | вход | для поставщиков |
|----------|-------------------|------|-----------------|
| дс       | Логин:<br>Пароль: |      |                 |
|          | Запомнить         |      |                 |
|          | Регистрация       |      | Войти           |
|          | Забыли паро       | оль? | по сертификату  |

Рисунок 7. Авторизация на сайте государственных закупок

В результате загрузится страница (*Рисунок 7*), на которой поставщику будет предложено ввести логин и пароль для входа в систему, если пользователь уже зарегистрирован или зарегистрироваться в системе. Для регистрации в системе необходимо пройти по ссылке «**Регистрация**» в результате откроется окно с выбором вариантов регистрации (*рисунок 8*)

| Главная > Регистрация<br>Регистрация |                   |
|--------------------------------------|-------------------|
| Регистрация                          | Регистрация       |
| физического лица                     | юридического лица |

Рисунок 8. Выбор вариантов регистрации

При выборе одного из вариантов регистрации откроется соответствующая форма: **Регистрация физического лица** либо **Регистрация юридического лица**, которую необходимо заполнить (*Рисунок* 9).

Главная > Регистрация > Регистрация физического лица

## Регистрация физического лица

| Регистрационные данные                                                                       |                                       |  |  |  |
|----------------------------------------------------------------------------------------------|---------------------------------------|--|--|--|
| Логин*                                                                                       |                                       |  |  |  |
| Пароль*                                                                                      |                                       |  |  |  |
| Подтверждение пароля *                                                                       |                                       |  |  |  |
| Сведения о представителе поставщика                                                          | <u>(лицо на которое оформлена ЭП)</u> |  |  |  |
| ΦNO*                                                                                         |                                       |  |  |  |
| Должность                                                                                    |                                       |  |  |  |
| Телефон (в формате 8-1234-567890)*                                                           |                                       |  |  |  |
| Email *                                                                                      |                                       |  |  |  |
| Сведения о поставщике (подрядчике, исполнителе)                                              |                                       |  |  |  |
| Статус лица *                                                                                | Не выбрано 🔻                          |  |  |  |
| Декларирую свою принадлежность к<br>субъектам малого и среднего<br>предпринимательства (МСП) |                                       |  |  |  |
| Номер свидетельства о регистрации ИП                                                         |                                       |  |  |  |

Рисунок 9. Регистрации Физического лица

В форме регистрации необходимо заполнить обязательно все поля, помеченные красной звездочкой «\*».

Поле «Логин» необходимо придумать самостоятельно, он должен быть уникальным. Поле «Пароль» должен формироваться исходя из следующих требований:

- Пароль должен состоять не менее чем из шести символов.
- Пароль должен содержать символы как верхнего, так и нижнего регистра, а также не менее одной цифры.
- В пароле могут использоваться только символы из числа следующих категорий:
  - о прописные буквы английского алфавита от А до Z;
  - о строчные буквы английского алфавита от а до z;
- о десятичные цифры (от 0 до 9);

В блок «Сведения о представителе поставщика (лицо, на которое оформлена ЭП)» указывается информация о лице, имеющим право действовать от имени участника закупки.

В блок «Сведения о поставщике (подрядчике, исполнителе)» указывается полная информация о регистрируемой организации-поставщике.

В блоке «Платежные реквизиты» указываются банковские реквизиты организации.

После необходимо прикрепить подтверждающие файлы.

К заявке на регистрацию в электронной форме должны быть приложены скан-копии следующих документов:

• выписки из единого государственного реестра юридических лиц (для юридического лица), выписки из единого государственного реестра индивидуальных предпринимателей (для индивидуального предпринимателя);

• документа, удостоверяющего личность участника закупки в соответствии с законодательством Российской Федерации (для физического лица, не являющегося индивидуальным предпринимателем);

документа, подтверждающего полномочия лица действовать от имени участника закупки - юридического лица (решение о назначении или об избрании лица на должность, в соответствии с которым данное лицо обладает правом действовать от имени этого участника без доверенности (далее - руководитель). В случае, если от имени участника закупки действует иное лицо, также доверенность на осуществление от имени представляется такого участника закупки соответствующих действий, заверенная его печатью (при наличии печати) и подписанная руководителем или уполномоченным им лицом. В случае, если указанная доверенность подписана лицом, уполномоченным руководителем, также представляется копия документа, подтверждающего полномочия этого лица.

Электронные документы должны быть подписаны электронной подписью должностного лица, имеющего право действовать от имени участника закупки.

Далее необходимо ввести проверочное изображение, подтвердить свое согласие с Регламентом и согласие на обработку персональных данных и нажать кнопку «Сохранить заявку» (*Рисунок 10*)

| Платежные реквизиты                        |     |                  |
|--------------------------------------------|-----|------------------|
| Расчётный счёт*                            |     |                  |
| БИК*                                       | (a) |                  |
| Наименование банка *                       |     |                  |
| Дополнительные сведения                    |     |                  |
| Добавить файл                              |     |                  |
| Проверочное изображение                    |     |                  |
| VTEU.                                      |     |                  |
| Поля отмеченные * обязательны для заполнен | ия  | Сохранить заявку |

#### Рисунок 10. Подача и подписание заявки

Сразу после этого на адрес электронной почты, указанный в поле Email в разделе «Сведения о поставщике (подрядчике, исполнителе)», отправляется почтовое уведомление об успешно поданной заявке на регистрацию. Как только пользователь будет зарегистрирован Администратором Системы на тот же адрес отправляется почтовое уведомление об успешно пройденной регистрации либо причина отказа в регистрации.

Далее необходимо войти на сайт, используя зарегистрированный логин и пароль. В случае успешного ввода данных идентификации пользователя предоставляется доступ к личному кабинету поставщика. По умолчанию открывается профиль поставщика, в котором можно изменить свои реквизиты или пароль (*Рисунок 11*)..

#### МАЛЫЕ ЗАКУПКИ

Главная 🔸 Профиль участника

| Π | р | 0 | φ | ил | Ь | уч | a | <b>C</b> 1 | ۲ŀ | 11 | 11 | <b>&lt;</b> 2 |  |
|---|---|---|---|----|---|----|---|------------|----|----|----|---------------|--|
|---|---|---|---|----|---|----|---|------------|----|----|----|---------------|--|

| ющая информация о поставщике      |                                     |  |  |  |  |  |
|-----------------------------------|-------------------------------------|--|--|--|--|--|
| Наименование организации          | тест тест                           |  |  |  |  |  |
| ИНН                               | 0000000002                          |  |  |  |  |  |
| Стутус организации                | Индивидуальный предприниматель      |  |  |  |  |  |
| Фактический адрес                 | тест тест тест                      |  |  |  |  |  |
| Почтовый адрес                    | тест тест тест                      |  |  |  |  |  |
| Телефон                           | 8-1234-567890                       |  |  |  |  |  |
| Факс                              | 8-1234-567890                       |  |  |  |  |  |
| Email                             | antonova@keysystems.ru              |  |  |  |  |  |
| Расчетный счет                    | 12345678912345678912                |  |  |  |  |  |
| БИК                               | 041012765                           |  |  |  |  |  |
| Наименование банка                | "АЗИАТСКО-ТИХООКЕАНСКИЙ БАНК" (ОАО) |  |  |  |  |  |
| ОКПО                              |                                     |  |  |  |  |  |
| ОКТМО                             | 93620420106                         |  |  |  |  |  |
| Дата постановки на налоговый учет | 09.01.2018                          |  |  |  |  |  |
| ФИО контактного лица              |                                     |  |  |  |  |  |
| Пароль                            | Изменить пароль                     |  |  |  |  |  |
|                                   | Изменить реквизиты                  |  |  |  |  |  |
| Дополнительные аккаунты           |                                     |  |  |  |  |  |
| Нет дополнительных аккаунтов      |                                     |  |  |  |  |  |
| Удалить пользователя              |                                     |  |  |  |  |  |

Рисунок 11. Профиль участника

## 2.2. Работа с офертами

## 2.2.1. Создание новой оферты

Для работы с офертами нужно зайти в соответствующий раздел системы (Рисунок 12).

|                  | Малые закупки         | і Свердловской | области   | 6Ә Для слабовидящи   | IX                 |             | Выйти             |
|------------------|-----------------------|----------------|-----------|----------------------|--------------------|-------------|-------------------|
| ПРОФИЛЬ У        | ЧАСТНИКА              | ИЗВЕЩЕНИЯ      | ЗАЯВКИ    | ОФЕРТЫ               | КОНТРАКТЫ          | поді        | ПИСКА НА РАССЫЛКУ |
| Главная ><br>Офе | оферты<br>РТЫ         |                |           |                      |                    |             |                   |
|                  |                       |                | Создать о | ферту Загрузка оферт | Актуализация оферт | Отзыв оферт | Черный список     |
| 🗇 По             | казать фильтр         |                |           |                      |                    |             |                   |
| <                | > элементы 0 - 0 из 0 |                |           | Рег. номер 🔻 ↓       |                    |             | 10 🔻              |

Рисунок 12. Оферты

Существует 2 варианта добавления оферт. Первый вариант – ручной ввод каждой оферты. Для ручного ввода оферты необходимо в разделе «**Оферты**» нажать кнопку «**Создать оферту**» (*Рисунок 13*). При этом откроется форма создания оферты (*Рисунок 14*)

| Профиль участника          | Извещения  | Заявки | Оферты        | Контракты         | Коммерческие предло | жения       | Подписка на рассылк |
|----------------------------|------------|--------|---------------|-------------------|---------------------|-------------|---------------------|
| Главная > Оферты<br>Оферты |            |        |               |                   |                     |             |                     |
|                            |            |        | Создать оферт | ту Загрузка оферт | Актуализация оферт  | Отзыв оферт | Черный список       |
| 🗇 Показать фильтр          |            |        |               |                   |                     |             |                     |
| Элементы                   | 0 - 0 из 0 |        | Ρ             | Рег. номер 🔹 🖡    |                     |             | 10 🔻                |

Рисунок 13. Создание оферты

| оздание оферт                                                                                                    | Ы             |                   |               |           |
|----------------------------------------------------------------------------------------------------|---------------|-------------------|---------------|-----------|
| Общие сведения об оферте                                                                                             |               |                   |               |           |
| Группа каталога товаров/работ/услуг                                                                                  | Не выбрано    |                   | ٠             |           |
| Позиция каталога товаров/работ/услуг*                                                                                |               |                   |               | •         |
| Наименование*                                                                                                    |               |                   |               |           |
| Единица измерения *                                                                                                  |               |                   |               |           |
| Цена за единицу*                                                                                                    | 0.00          |                   |               |           |
| Цена за единицу со скидкой                                                                                           |               | при закупке более | ед. продукции |           |
| Ограничение по количеству продукции                                                                                  | неменее       | неболее           |               |           |
| Срок действия оферты с даты публикации по<br>*                                                                       |               |                   |               |           |
| Сведения о поставке<br>Сроки поставки товаров, выполнения работ,                                                     |               |                   | <br>          |           |
| оказания услуг                                                                                                    |               |                   |               |           |
| Сведения о включенных (не включённых) в<br>цену товаров, работ, услуг расходах, в том<br>числе расходах на перевозку |               |                   |               |           |
| Место доставки                                                                                                    |               |                   |               | -         |
| Дополнительные сведения и хар                                                                                        | актеристики   |                   |               |           |
|                                                                                                    |               |                   |               |           |
| Прикрепленные файлы                                                                                                  | Лебавить файл |                   |               |           |
| Поля отмеченные * обязательны для заполнения                                                                         |               |                   |               | Сохранить |

Рисунок 14. Форма редактирования оферты

Каталог разделен на **Группы** товаров, каждая группа **Каталога** состоит из **Позиций** каталога. Создание оферты возможно только по одной позиции каталога. При этом возможно создать несколько оферт на одну и ту же позицию каталога (например, одна оферта включает стоимость доставки, другая предусматривает самовывоз).

Для создания оферты нужно заполнить следующие поля:

## «Группа каталога товаров/работ/услуг» – выбирается из справочника (Рисунок 15)

| Общие сведения об оферте              |                                                                       |   |
|---------------------------------------|-----------------------------------------------------------------------|---|
| Группа каталога товаров/работ/услуг   | Не выбрано                                                            | ٣ |
| Позиция каталога товаров/работ/услуг* | Не выбрано<br>Автомасла, автохимия<br>Автомобили                      | • |
| Наименование *                        | Бакалейная продукция<br>Белковые смеси<br>Бланочная пролукция         |   |
| Единица измерения *                   | Газ сжиженный углеводородный<br>Детское питание<br>Ляя Самарафармации |   |
| Ри                                    | сунок 15. Выбор группы Каталога                                       |   |

«Позиция каталога товаров/работ/услуг» - выбирается из справочника. При этом есть возможность поиска нужной позиции по наименованию либо по коду. При нажатии на кнопку «Характеристики» отображаются характеристики данной позиции (*Pucyнok 16*) Эти характеристики будут автоматически перенесены в техническое задание, сгенерированное заказчиком при заключении контракта, поэтому внимательно следите за тем, какие позиции вы выбираете. Например, на рисунке ниже для выбора доступны 2 позиции «Апельсины свежие, высший сорт», но одна из них имеет пометку «для детского питания». В характеристиках этой позиции есть дополнительные требования к качеству. Эти дополнительные требования и характеристики нужно учитывать при создании оферты.

| ⊙ т000129 | Апельсины свежие, высший сорт    | В соответствии с требованиями<br>документации и действующим<br>законодательством РФ | KΓ                                                                        | 75.68                                          |                                                      | Характеристики                           |
|-----------|----------------------------------|-------------------------------------------------------------------------------------|---------------------------------------------------------------------------|------------------------------------------------|------------------------------------------------------|------------------------------------------|
| € ⊤000848 | Апельсины свежие, высший сорт    | В соответствии с требованиями<br>документации и действующим<br>законодательством РФ | КГ                                                                        | 69.09                                          | для детского<br>питания                              | Характеристики                           |
| 🔍 τ005390 | Арбузы свежие, продовольственные | В соответствии с требованияк<br>документации и действующии<br>законодательством РФ  | УПАКОВКА/ФАСОВКА<br>Вес.                                                  | λ.                                             |                                                      |                                          |
| 🔘 τ000708 | Баклажаны свежие, первого сорта  | В соответствии с требованияк<br>документации и действующин<br>законодательством РФ  | дополнительные<br>Плоды сочные, бе                                        | требовани:<br>з признак                        | я<br>ов порчи                                        |                                          |
| 🔍 τ000088 | Баклажаны свежие, первого сорта  | В соответствии с требованияк<br>документации и действующин<br>законодательством РФ  | Нормативный док<br>Технический регл<br>безопасности пи∟<br>№021/2011 ГОСТ | умент<br>тамент Там<br>цевой про<br>в 53596-20 | иоженного союз<br>дукции» от 09.1<br>109. Единые сан | а «О<br>2.2011<br>итарно-                |
| 🔍 τ000130 | Бананы свежие весовые 1 кл.      | В соответствии с требованияк<br>документации и действующи<br>законодательством РФ   | эпидемиологичес<br>товарам, подлежа<br>надзору (контрол                   | кие и гиги<br>щим сани<br>ю) - (Утвер          | енические треб<br>тарно-эпидеми<br>ждены Решени      | бования к<br>ологическому<br>ем Комиссии |
| τηθη143   | Виногоал светлый                 | В соответствии с требования»<br>локументации и лействующим                          | таможенного сою<br>2.3.2.1078-01, Сан                                     | за от 28.05<br>ПиН 2.4.1.3                     | 3049-13, СанПи⊦<br>                                  | анцин<br>Н 2.3.2.1940-05                 |

Рисунок 16. Выбор позиции каталога

Поле «Цена за единицу» – указывается цена за единицу

Поле «Цена за единицу со скидкой» - указывается цена за единицу со скидкой при поставке количества товара больше указанного в поле «при закупке более»

Поле «Ограничение по количеству продукции» – указывается минимальное и максимальное количество предлагаемого к поставке товара

Поле «Срок действия оферты с даты публикации по» – указывается срок действия оферты Поле «Сроки поставки товаров, выполнения работ, оказания услуг» – указывается соответствующая информация

Поле «Сведения о включенных (не включённых) в цену товаров, работ, услуг расходах, в том числе расходах на перевозку» – указывается соответствующая информация

Поле «Место доставки» – указывается соответствующая информация путем выбора из справочника муниципальных районов Свердловской области. При этом доступен множественный выбор и ручной ввод места доставки (Рисунок 17)

## СТРАНИЦА 15 РУКОВОДСТВО ПОЛЬЗОВАТЕЛЯ

#### МАЛЫЕ ЗАКУПКИ

| Код      | Наименование                     |
|----------|----------------------------------|
| 65771000 | Алапаевское                      |
| 65729000 | Арамильский                      |
| 65703000 | Артемовский                      |
| 65704000 | Артинский                        |
| 65730000 | Асбестовский                     |
| 65705000 | Ачитский                         |
| 65608405 | Баженовское                      |
| 65608000 | Байкаловский муниципальный район |
| 65608406 | Байкаловское                     |
| 65706000 | Белоярский                       |
| 65731000 | Березовский                      |

Рисунок 17. Выбор места доставки

Поле «Дополнительные сведения и характеристики» – указывается любая дополнительная информация

В разделе Прикрепленные файлы необходимо прикрепить проект контракта, спецификацию, а также можно прикрепить любой файл (изображение товара, сертификаты и т.д.) После ввода всех данных нужно нажать кнопку «Сохранить». При этом в верхней части экрана появится соответствующее всплывающее сообщение. Затем нужно нажать кнопку «Сохранить».

Далее данную оферту необходимо подписать по кнопке «Подписать и опубликовать оферту», после чего она появиться в открытой части портала Модуля малых закупок и станет доступна заказчикам для формирования из неё проекта контракта (*Рисунок 18*)

Главная > Оферты > Оферта

## Оферта

|                     |                      |                | Удалить оферту | Подписать и опубликовать | Редактирова |
|---------------------|----------------------|----------------|----------------|--------------------------|-------------|
| бщая информация При | крепленные документы | Журнал событий |                |                          |             |
| остав документа     |                      |                |                |                          |             |
| еестровый номер     | oф-2018-000001       |                |                |                          |             |
| ата подачи          | 28.11.2018           |                |                |                          |             |
| оставщик            | тест тест            |                |                |                          |             |
| татус               | В работе             |                |                |                          |             |
| татус               | В работе             |                |                |                          |             |

### Рисунок 18. Публикация оферты

Второй вариант – загрузка оферт из файла Excel. Данный метод актуален для поставщиков, предлагающих широкий ассортимент товаров, когда ручной ввод оферт занимает слишком много времени. Для загрузки оферт нужно в разделе «Оферты» личного кабинета поставщика нажать кнопку «Загрузка оферт» (*Рисунок 19*).

|   |                            |               |        |            |                     |                        |             | СТРАНИЦА 16          |
|---|----------------------------|---------------|--------|------------|---------------------|------------------------|-------------|----------------------|
| Μ | ІАЛЫЕ ЗАКУПКІ              | N             |        |            |                     | РУКОВО                 | дство по    | ОЛЬЗОВАТЕЛЯ          |
|   | Профиль участника          | Извещения     | Заявки | Оферты     | Контракты           | Коммерческие предложен | ния Г       | іодписка на рассылку |
|   | Главная > Оферты<br>Оферты |               |        |            |                     |                        |             |                      |
|   |                            |               |        | Создать оф | ерту Загрузка оферт | . Актуализация оферт 🔾 | Отзыв оферт | Черный список        |
|   | 🔘 Показать фильт           | p             |        |            |                     |                        |             |                      |
|   | > элемен                   | ты 0 - 0 из 0 |        |            | Рег. номер 🔻        | L                      |             | 10 •                 |

Рисунок 19. Загрузка оферт

Принцип загрузки следующий: сначала нужно скачать файл шаблона экспорта, заполнить его и затем загрузить обратно в систему. В появившемся окне нужно сначала нажать кнопку «Скачать» (Рисунок 20)

| Главная 🔸 Оферты 🔸 Загрузка оферт                                                                                                    |                                        |  |  |  |  |  |
|----------------------------------------------------------------------------------------------------|----------------------------------------|--|--|--|--|--|
| Массовая загруз                                                                                                    | ка оферт                               |  |  |  |  |  |
| Maccobari Sai pys                                                                                                    |                                        |  |  |  |  |  |
|                                                                                                    |                                        |  |  |  |  |  |
| Форма загрузки оферт                                                                                                    |                                        |  |  |  |  |  |
| Для добавления оферты из файла скачайте шаблон экспорта, заполните его данными оферт (одна строка - одна оферта), полученный файл добавьте в поле «Заполненный фай<br>заполните остальные поля, нажмите кнопку «Загрузить». |                                        |  |  |  |  |  |
| Шаблон экспорта                                                                                                    | Скачать                                |  |  |  |  |  |
| Заполненный файл*                                                                                                    | Выберите файл Файл не выбран           |  |  |  |  |  |
| Места доставки                                                                                                    | · · · · · · · · · · · · · · · · · · ·  |  |  |  |  |  |
| Поля отмеченные * обязательны для заполн                                                                                                    | ения                                   |  |  |  |  |  |
| Загрузить                                                                                                    |                                        |  |  |  |  |  |
|                                                                                                    | Рисунок 20. Получение шаблона экспорта |  |  |  |  |  |

После этого сохранить шаблон экспорта на жесткий диск, открыть его в редакторе Excel и заполнить своими данными об офертах и сохранить (*Рисунок 21*)

|   | А                              | В       | С          | D          | E           | F            | G               | н                 | I                      | J              |
|---|--------------------------------|---------|------------|------------|-------------|--------------|-----------------|-------------------|------------------------|----------------|
|   |                                |         | Цена за    |            |             |              |                 |                   | Сведения о включенных  |                |
|   | Позиция каталога               | Цена за | единицу со | Количество | Минимальное | Максимальное | Окончание       |                   | (не включённых) в цену |                |
| 1 | товаров/работ/услуг            | единицу | скидкой    | для скидки | количество  | количество   | действия оферты | Сроки поставки    | расходах               | Характеристики |
|   | Капуста белокочанная свежая, 1 |         |            |            |             |              |                 |                   |                        |                |
| 2 | класс (КГ)                     | 40      | 37         | 300        | 20          | 1000         | 31.03.20017     | В течении 2х дней | с доставкой            |                |
|   | Яблоки свежие ранних сроков    |         |            |            |             |              |                 |                   |                        |                |
| 3 | созревания 1 с (КГ)            | 120     | 110        | 150        | 15          | 250          | 31.03.20017     | В течении 2х дней | с доставкой            |                |

Рисунок 21. Пример заполнения файла для загрузки оферт

После этого на форме загрузки оферт (*Рисунок 20*) в строке «Заполненный файл» нужно выбрать сохраненный файл и нажать кнопку «Загрузить». Все оферты из файла появятся в разделе «Оферты» и их нужно будет только опубликовать.

## 2.2.2. Редактирование опубликованных оферт

Если после публикации в оферту нужно внести изменения, то нужно открыть эту оферту и нажать кнопку «Актуализация цен»

#### МАЛЫЕ ЗАКУПКИ

#### РУКОВОДСТВО ПОЛЬЗОВАТЕЛЯ

| ПРОФИЛЬ УЧАСТНИКА ИЗВЕЩЕНИЯ         | заявки     | ОФЕРТЫ | КОНТРАКТЫ | КОММЕРЧЕСКИЕ ПРЕДЛОЖЕНИЯ | ПОДПИСКА НА РАССЫЛКУ |
|-------------------------------------|------------|--------|-----------|--------------------------|----------------------|
| Главная > Оферты > Оферта<br>Оферта |            |        |           |                          | Актуализация цен     |
| Состав документа                    |            |        |           | /                        |                      |
| Реестровый номер                    | oф-000169  |        |           |                          |                      |
| Дата подачи                         | 26.02.2017 |        |           |                          |                      |
| Дата публикации                     | 26.02.2017 |        |           |                          |                      |
| Поставщик                           | Поставщик  |        |           |                          |                      |
| Статус                              | Опубликова | ана    |           |                          |                      |

#### Рисунок 22. Актуализация цен оферты

В открывшемся окне нужно отредактировать цену оферты и нажать кнопку «Сохранить» (*Рисунок 23*), а затем кнопку «Подписать и опубликовать». При необходимости можно отозвать оферту. (*Рисунок 24*)

## Актуализация цен

| Общие сведения об оферте                                                                                             |                                                                                                    |
|----------------------------------------------------------------------------------------------------|----------------------------------------------------------------------------------------------------|
| Позиция каталога товаров/работ/услуг*                                                                                | Апельсины свежие, 1 сорт                                                                                                    |
| Наименование *                                                                                                    | Апельсины свежие, 1 сорт                                                                                                    |
| Единица измерения *                                                                                                  | КГ                                                                                                    |
| Цена за единицу*                                                                                                    | 150.00                                                                                                    |
| Цена за единицу со скидкой                                                                                           | при закупке более ед. продукции                                                                                                    |
| Ограничение по количеству товара                                                                                     | не менее не более                                                                                                    |
| Срок действия оферты с даты<br>публикации по *                                                                       | 31.03.2017                                                                                                    |
| Сведения о поставке                                                                                                  |                                                                                                    |
| -                                                                                                    |                                                                                                    |
| Сроки поставки товаров, выполнения<br>работ, оказания услуг                                                          | Сроки поставки товаров, выполнения работ, оказания услуг                                                                                                    |
| Сведения о включенных (не включённых)<br>в цену товаров, работ, услуг расходах, в<br>том числе расходах на перевозку | Сведения о включенных (не включённых) в цену товаров, работ, услуг расходах, в том числе расходах на<br>перевозку                                                                                                    |
| Характеристики                                                                                                    |                                                                                                    |
| Место доставки                                                                                                    |                                                                                                    |
| Дополнительные сведения и ха                                                                                         | рактеристики                                                                                                    |
| Упаковка/Фасовка                                                                                                    | Bec.                                                                                                    |
| Нормативный документ                                                                                                 | Технический регламент Таможенного союза «О безопасности пищевой продукции» от 09.12.2011<br>№021/2011, ГОСТ Р 53596-2009, Единые санитарно-эпидемиологические и гигиенические требования к<br>товарам, подлежащим санитарно-эпидемиологическому надзору (контролю) - (Утверждены Решением<br>Комиссии таможенного союза от 28.05.2010 № 299), СанПиН 2.3.2.1078-01, СанПиН 2.4.1.3049-13, СанПиН<br>2.3.2.1940-05 |
| Дополнительные требования                                                                                            | Плоды сочные, без признаков порчи                                                                                                    |
| Поля отмеченные * обязательны для заполн                                                                             | ения Сохранить                                                                                                    |

Рисунок 23. Редактирование оферты

| авная > Оферты > Офер<br>Оферта | та                      |                  |                |                          |               |
|---------------------------------|-------------------------|------------------|----------------|--------------------------|---------------|
| Общая информация                | Прикрепленные документы | Журнал событий   | Удалить оферту | Подписать и опубликовать | Редактировать |
| Состав документа                | 04-2018-000001          |                  |                |                          |               |
| Дата подачи                     | 28.11.2018              |                  |                |                          |               |
| Поставщик                       | тест тест               |                  |                |                          |               |
| Статус                          | В работе                |                  |                |                          |               |
| Общие сведения об ос            | ферте                   |                  |                |                          |               |
| -                               | Рисунок 24              | . Полписание или | и отзыв оферты | [                        |               |

## 2.3. Подача заявки на участие в закупке

Подать заявку на участие в закупке может любой участник малой закупки, зарегистрированный для работы в модуле. Для этого необходимо войти в закрытую часть модуля (личный кабинет участника малой закупки), используя логин и пароль или ЭП.

В закрытой части модуля участник малой закупки осуществляет поиск извещений о проведении закупок, интересующих участника малой закупки. (Рисунок 25)

| ПРОФИЛЬ УЧАСТНИКА                                | ИЗВЕЩЕНИЯ               | ЗАЯВКИ   | ОФЕРТЫ           | КОНТРАКТЫ          | КОММЕРЧЕСКИЕ ПРЕД | ИОЖЕНИЯ ПОД                                                             | ПИСКА НА РАССЫЛКУ |
|--------------------------------------------------|-------------------------|----------|------------------|--------------------|-------------------|-------------------------------------------------------------------------|-------------------|
| Главная > Извещения<br>Извещен                   | ния                     |          |                  |                    |                   |                                                                         |                   |
| 🗇 Показать фильтр                                | )<br>оказаны элементы 1 | - 6 из 6 | Сортир           | ровать Наимено     | вание 🔻 🚹         | Отобра                                                                  | ажать 10 ▼        |
| найдено: 6<br>реестровый номер<br>ИМЗ-2016-00000 | 9                       |          | дата п<br>11.10. | убликации<br>.2016 |                   | начальная (максимальн<br>контакта, руб.<br>10000.00                     | V9) LLEHA         |
| объект закупки<br>тест поставка хлеба            | a                       |          |                  |                    |                   | СТАТУС<br>• Актуальное<br>период подачи заявок<br>11.10.2016 - 21.10.20 | 16                |
| заказчик<br>ГБОУ СОШ №1 "ОЦ                      | " ЖД. СТ. ШЕНТАЛА       |          |                  |                    |                   | Подать заявку                                                           |                   |

### Рисунок 25. Подача заявки поставщиком

По кнопке [Подать заявку] переходим на форму добавления заявки. Поставщик формирует заявку на участие в выбранной закупке и заполняет реквизитный состав заявки с возможностью вложения файлов (лицензии, допуски, и.т.п) (Рисунок 26).

| <sup>-лавная</sup> > и<br>Доба | звещени<br>ВЛ | я > Добавление<br>СНИС З | заявки<br>Ваян | ВКИ             |                |         |
|--------------------------------|---------------|--------------------------|----------------|-----------------|----------------|---------|
| Общая                          | а инфо        | рмация о из              | вещен          | ии              |                |         |
| Номер из                       | вещени        | я о малой закупке        |                | ИМЗ-2016-000    | 009            |         |
| Объект з                       | акупки        |                          |                | тест поставка > | клеба          |         |
| Заказчик                       |               |                          |                | ГБОУ СОШ №1     | "ОЦ" жд. ст. Ц | Іентала |
| Ценов                          | ое пре        | едложение по             | оставш         | ика             |                | -       |
| Ценовое                        | предлож       | ение поставщика          |                | 0.00            |                | 1       |
| Прикр                          | еплен         | ные файлы                |                | Добавить файл   | 2              | -       |
| Подать з                       | аявку         | 3                        |                |                 |                |         |

## Рисунок 26. Подача заявки

После заполнения необходимо нажать на кнопку [Подать заявку], далее заявку следует подписать (Рисунок 27).

## Заявка

|                                 |                                   | Подписать |
|---------------------------------|-----------------------------------|-----------|
| Заявка успешно добавлена        |                                   |           |
| Общая информация о заявке       |                                   |           |
| Номер заявки                    | NM3-2016-000015-000137            |           |
| Дата и время регистрации заявки | 20.10.2016 14:15                  |           |
| Сумма, указаная в заявке        | 100.00                            |           |
| Поставщик                       | Тест Тест Тест                    |           |
| ИНН Поставщика                  | 123456678901                      |           |
| Общая информация о извещ        | ении                              |           |
| Номер Извещения                 | ИМЗ-2016-000015                   |           |
| Наименование извещения          | Закупка Бананов                   |           |
| Заказчик                        | Тестовое муниципальное учреждение |           |
| Прикрепленные к заявке док      | ументы                            |           |
| Нет прикрепленных документов    |                                   |           |
|                                 |                                   |           |

## Рисунок 27. Подписание заявки ЭП

Поставщик направляет заявку на участие в закупке заказчику в срок, указанный в извещении. При необходимости отзывает ранее поданную заявку до даты окончания подачи заявок на участие в закупке, указанной в извещении о закупке (Рисунок 28).

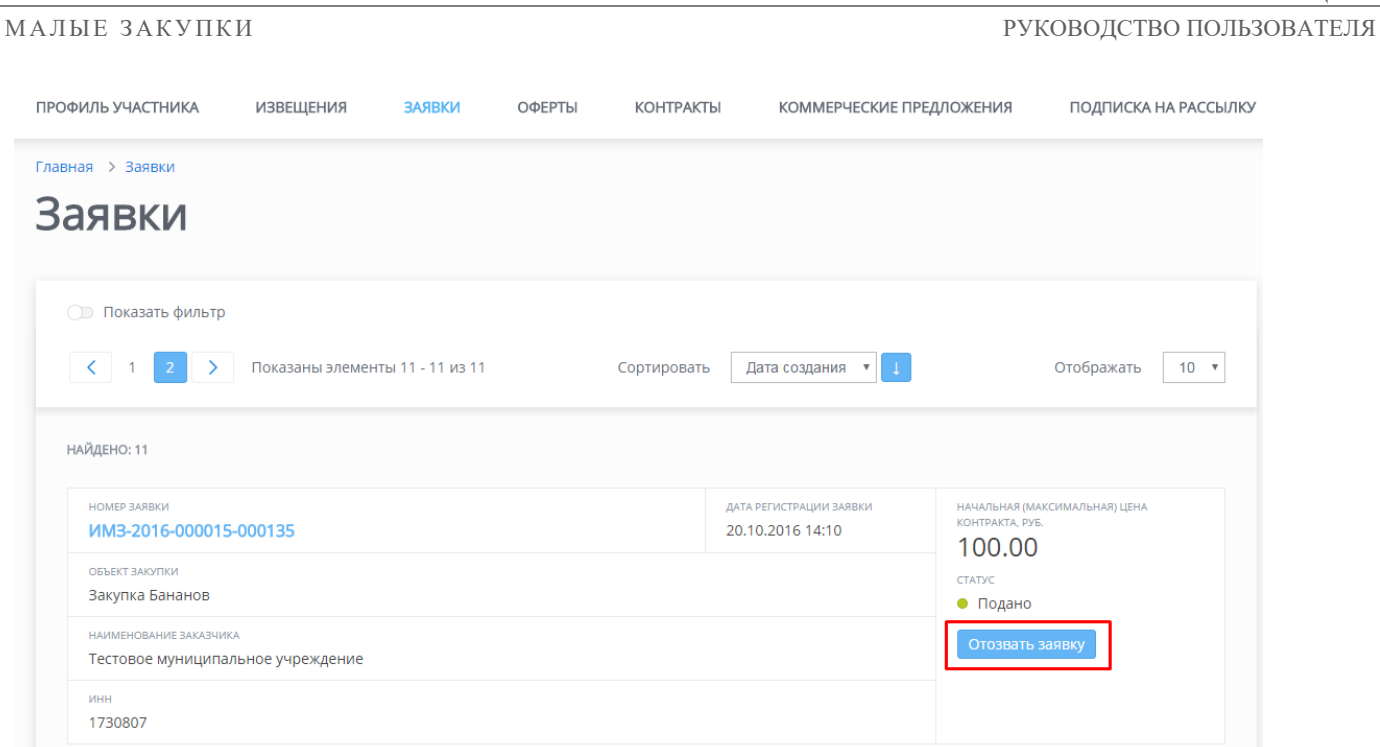

#### Рисунок 28. Отозвать заявку

Внесение изменений в ранее поданную заявку на участие в закупке не предусмотрено, в случае необходимости участник малой закупки может отозвать ранее поданную заявку и подать новую заявку на закупку с измененными условиями в срок, установленный в извещении для подачи заявок.

Участник малой закупки вправе подать только одну заявку на участие в закупке в отношении каждого объекта закупки.

## 2.4. Заключение контракта

Контракты, направленные поставщику на подписание, отображаются во вкладке «Контракты»

| ПРОФИЛЬ              | ИЗВЕЩЕНИЯ              | ЗАЯВКИ       | ОФЕРТЫ | КОНТРАКТЫ | КОММЕР        | ЧЕСКИЕ ПРЕДЛОЖЕНИЯ | подписка                                                                             | документация |
|----------------------|------------------------|--------------|--------|-----------|---------------|--------------------|--------------------------------------------------------------------------------------|--------------|
| Главная > Ки<br>Конт | ракты                  |              |        |           |               |                    |                                                                                      |              |
| 🕞 Пока               | зать фильтр            | 4 из 4       |        |           | Дата поступле | ния 🔻 🕇            |                                                                                      | 10 •         |
| найдено:             | 1                      |              |        |           |               |                    |                                                                                      |              |
| РЕЕСТРОВ<br>МЗ-20    | ый номер<br>17-04-0004 |              |        |           |               | ДАТА РЕГИСТРАЦИИ   | цена контакта, руб.<br>10.00<br>статус                                               | _            |
| объект з<br>Тестов   | акупки<br>ая           |              |        |           |               |                    | <ul> <li>На подписание пос<br/>дата поступления</li> <li>12.04.2017 15:19</li> </ul> | тавщику      |
| Тестов               | ая (№ИМЗ-2017-000019   | 9)           |        |           |               |                    |                                                                                      |              |
| заказчи<br>ТЕСТС     | а<br>ВОЕ МУНИЦИПАЛЬ    | ЬНОЕ УЧРЕЖДІ | ЕНИЕ   |           |               | инн<br>00000000022 |                                                                                      |              |

СТРАНИЦА 21

РУКОВОДСТВО ПОЛЬЗОВАТЕЛЯ

МАЛЫЕ ЗАКУПКИ

Рисунок 29). профиль ИЗВЕЩЕНИЯ ОФЕРТЫ КОНТРАКТЫ ЗАЯВКИ КОММЕРЧЕСКИЕ ПРЕДЛОЖЕНИЯ подписка **ДОКУМЕНТАЦИЯ** Главная > Контракты Контракты 🔘 Показать фильтр < 1 > элементы 1 - 4 из 4 Дата поступления 🔻 👔 10 🔻 НАЙДЕНО: 4 ЦЕНА КОНТАКТА, РУБ. ЕЕСТРОВЫЙ НОМЕР ДАТА РЕГИСТРАЦИИ M3-2017-04-0004 10.00 • На подписание поставщику ОБЪЕКТ ЗАКУПКИ Тестовая дата поступления 12.04.2017 15:19 Тестовая (№ИМЗ-2017-000019) ЗАКАЗЧИК ТЕСТОВОЕ МУНИЦИПАЛЬНОЕ УЧРЕЖДЕНИЕ 00000000022

Рисунок 29. Заключение контракта

Поставщику доступны три действия:

- Согласовать и подписать контракт, поставщик дает своё согласие на заключение контракта и подтверждает это подписав его своей ЭП;
- Прикрепить протокол разногласия, поставщик не согласен с условиями контракта, при этом он обязан прикрепить протокол разногласия;
- Отказ, поставщик полностью отказывается от заключения контракта.

| ПРО  | ФИЛЬ        | ИЗВЕЩЕНИЯ     | ЗАЯВКИ       | ОФЕРТЫ        | КОНТРАКТЫ          | КОММЕРЧЕСКИЕ ПРЕДЛО        | ЖЕНИЯ     | подписка          | ДОКУМЕНТАЦИЯ |
|------|-------------|---------------|--------------|---------------|--------------------|----------------------------|-----------|-------------------|--------------|
| Глав | зная > Конт | гракты > Конт | ракт         |               |                    |                            |           |                   |              |
| Κ    | онтр        | ракт          |              |               |                    |                            |           |                   |              |
|      |             |               |              |               |                    |                            |           |                   |              |
|      |             |               |              |               | Согласо            | рвать и подписать контракт | Прикрепит | ь протокол разноі | гласий Отказ |
|      | Общая инс   | формация      | Спецификация | Прикреп       | ленные документы   | Журнал событий             |           |                   |              |
|      |             |               |              |               |                    |                            |           |                   |              |
|      | Реестровый  | номер         | М            | 3-2017-04-000 | 4                  |                            |           |                   |              |
|      | Объект заку | /ПКИ          | Т            | естовая       |                    |                            |           |                   |              |
|      | Сумма       |               | 1            | 0.00 руб.     |                    |                            |           |                   |              |
|      | Заказчик    |               | т            | ЕСТОВОЕ МУН   | НИЦИПАЛЬНОЕ УЧРЕЖА | дение                      |           |                   |              |
|      | Статус      |               | н            | а подписание  | е поставщику       |                            |           |                   |              |

#### Рисунок 30. Согласие и подписание контракта

При нажатии на кнопку «Согласовать и подписать контракт» открывается форма с доступными для выбора установленными ЭП. Выбрав необходимую подпись, поставщик подтверждает своё согласие с контрактом. Документ Контракт поменяет статус с «На подписание поставщику» на «На подписание заказчику». После чего заказчик со своей стороны должен

подписать контракт и подтвердить своё согласие, при этом контракт будет опубликован в открытой части подсистемы «Малые закупки» Свердловской области.

При нажатии на кнопку «Прикрепить протокол разногласий» выйдет всплывающее окно, в котором необходимо прикрепить файл, после нажать на кнопку «Прикрепить» (Рисунок 31).

| Согласова  | ть и подписать контр | акт Прикрепить протокол разногласий Отказ                                  |
|------------|----------------------|----------------------------------------------------------------------------|
| кументы    | Журнал событий       | 1<br>Прикрепить протокол разногласий?<br>Выберите файл Файл не выбран<br>2 |
| е (кольца) |                      | Прикрепить 3                                                               |

### Рисунок 31. Прикрепление протокола разногласий

После прикрепления протокола разногласия необходимо нажать на кнопку «Отправить протокол разногласий» (Рисунок 32). Документ Контракт поменяет статус с «На подписание поставщику» на «Протокол разногласий направлен заказчику».

| Главная > Контракты > Конт | гракт                     |                                               |                    |                                          |                                 |       |
|----------------------------|---------------------------|-----------------------------------------------|--------------------|------------------------------------------|---------------------------------|-------|
| Файлы присоединены         |                           |                                               |                    |                                          |                                 |       |
| Контракт                   |                           |                                               |                    |                                          |                                 |       |
| Общая информация           | Согласова<br>Спецификация | ать и подписать контракт<br>Прикрепленные док | Отправит<br>ументы | ъ протокол разногласий<br>Журнал событий | Прикрепить протокол разногласий | Отказ |
| Реестровый номер           | M                         | -2017-07-0038                                 | (2015113)          |                                          |                                 |       |
| Сумма                      | 5 (                       | анасы консервированные<br>140.00 руб.         | (кольца)           |                                          |                                 |       |
| Заказчик                   | TE                        | ст                                            |                    |                                          |                                 |       |
| Статус                     | Ha                        | подписание поставщику                         |                    |                                          |                                 |       |

## Рисунок 32. Направление протокола разногласий

При нажатии на кнопку «Отказ» появляется всплывающее окно с подтверждением отказа от исполнения контракта (Рисунок 33). Документ Контракт поменяет статус с «На подписание поставщику» на «Отказано поставщиком».

| $\neg TD$ | AT | пл    | TΛ  | 22 |  |
|-----------|----|-------|-----|----|--|
| _ I I     | AL | 11/11 | LA. | 23 |  |

|                                         |                           |                          |                                                  |                                   |                                                          |          |                                                                      | СТРАНИЦА 2                                         |
|-----------------------------------------|---------------------------|--------------------------|--------------------------------------------------|-----------------------------------|----------------------------------------------------------|----------|----------------------------------------------------------------------|----------------------------------------------------|
| АЛЫЕ ЗА                                 | КУПКИ                     |                          |                                                  |                                   |                                                          | РУК      | ОВОДСТВО П                                                           | ОЛЬЗОВАТЕЛ                                         |
| ПРОФИЛЬ                                 | ИЗВЕЩЕНИЯ                 | ЗАЯВКИ                   | ОФЕРТЫ                                           | КОНТРАКТЫ                         | КОММЕРЧЕСКИЕ ПРЕДЛО                                      | ЖЕНИЯ    | подписка                                                             | ДОКУМЕНТАЦИ                                        |
| Главная > Конт                          | гракты > Контра           | акт                      |                                                  |                                   |                                                          |          |                                                                      |                                                    |
| Контг                                   | ракт                      |                          |                                                  |                                   |                                                          |          |                                                                      |                                                    |
|                                         | Jan                       |                          |                                                  |                                   |                                                          |          |                                                                      |                                                    |
|                                         |                           |                          |                                                  |                                   |                                                          |          |                                                                      |                                                    |
|                                         |                           |                          |                                                  |                                   |                                                          |          |                                                                      |                                                    |
|                                         |                           |                          |                                                  | Согласов                          | зать и подписать контракт                                | Прикрепи | ть протокол разног                                                   | гласий Отказ                                       |
| Общая инф                               | формация                  | Спецификация             | Прикреплен                                       | Согласон<br>Иные документы        | зать и подписать контракт<br>Журнал событий              | Прикрепи | ть протокол разног<br>Вы уверены<br>отказаться                       | ласий Отказ<br>что хотите<br>от исполнения         |
| Общая инф                               | формация                  | Спецификация             | Прикреплен                                       | Согласов                          | зать и подписать контракт<br>Журнал событий              | Прикрепи | ть протокол разног<br>Вы уверены<br>отказаться о<br>контракта?       | ласий Отказ<br>что хотите<br>от исполнения         |
| Общая инф                               | формация                  | Спецификация             | Прикреплен<br>3-2017-07-0042                     | Согласов                          | зать и подписать контракт<br>Журнал событий              | Прикрепи | ть протокол разног<br>Вы уверены<br>отказаться с<br>контракта?       | ласий Отказ<br>что хотите<br>от исполнения         |
| Общая инф<br>Реестровый<br>Объект закуя | формация<br>номер<br>илки | Спецификация<br>мэ<br>Бл | Прикреплен<br>3-2017-07-0042<br>ланочная продукц | Согласон<br>иные документы<br>ция | <mark>зать и подписать контракт</mark><br>Журнал событий | Прикрепи | ть протокол разног<br>Вы уверены<br>отказаться о<br>контракта?<br>Да | тласий Отказ<br>что хотите<br>от исполнения<br>Нет |

Рисунок 33. Отказ от подписания контракта